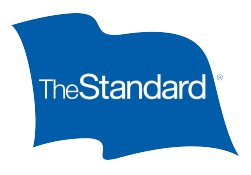

# Employer Job Aid – Absence Reporting

### **Click to route directly:**

- Navigating
- Scheduling
- Favoriting
- Downloading and Printing
- Leave and Benefits Status Reporting
- Leave and Benefits Payment Reporting

#### **Navigating to Reporting**

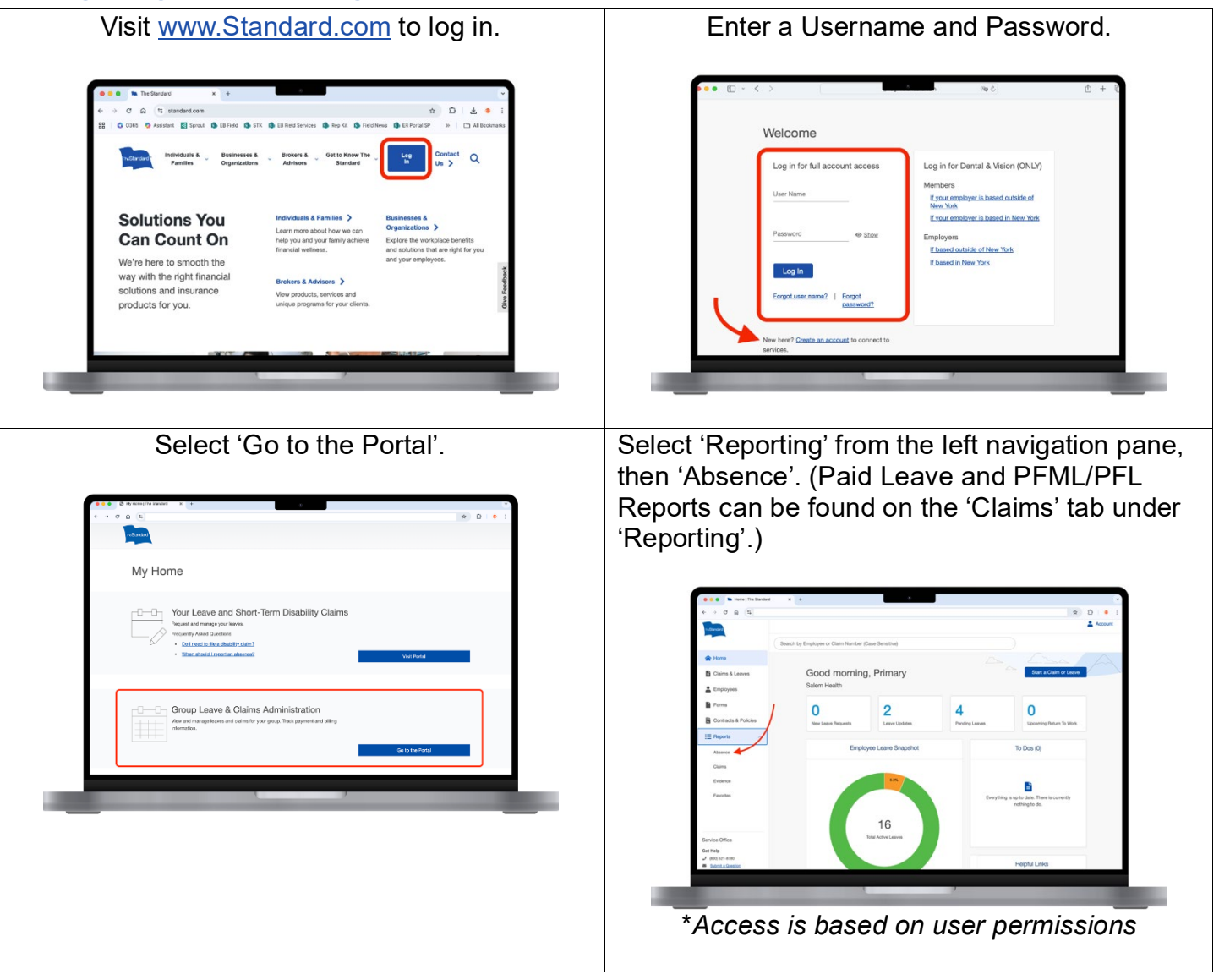

#### **Schedule A Report**

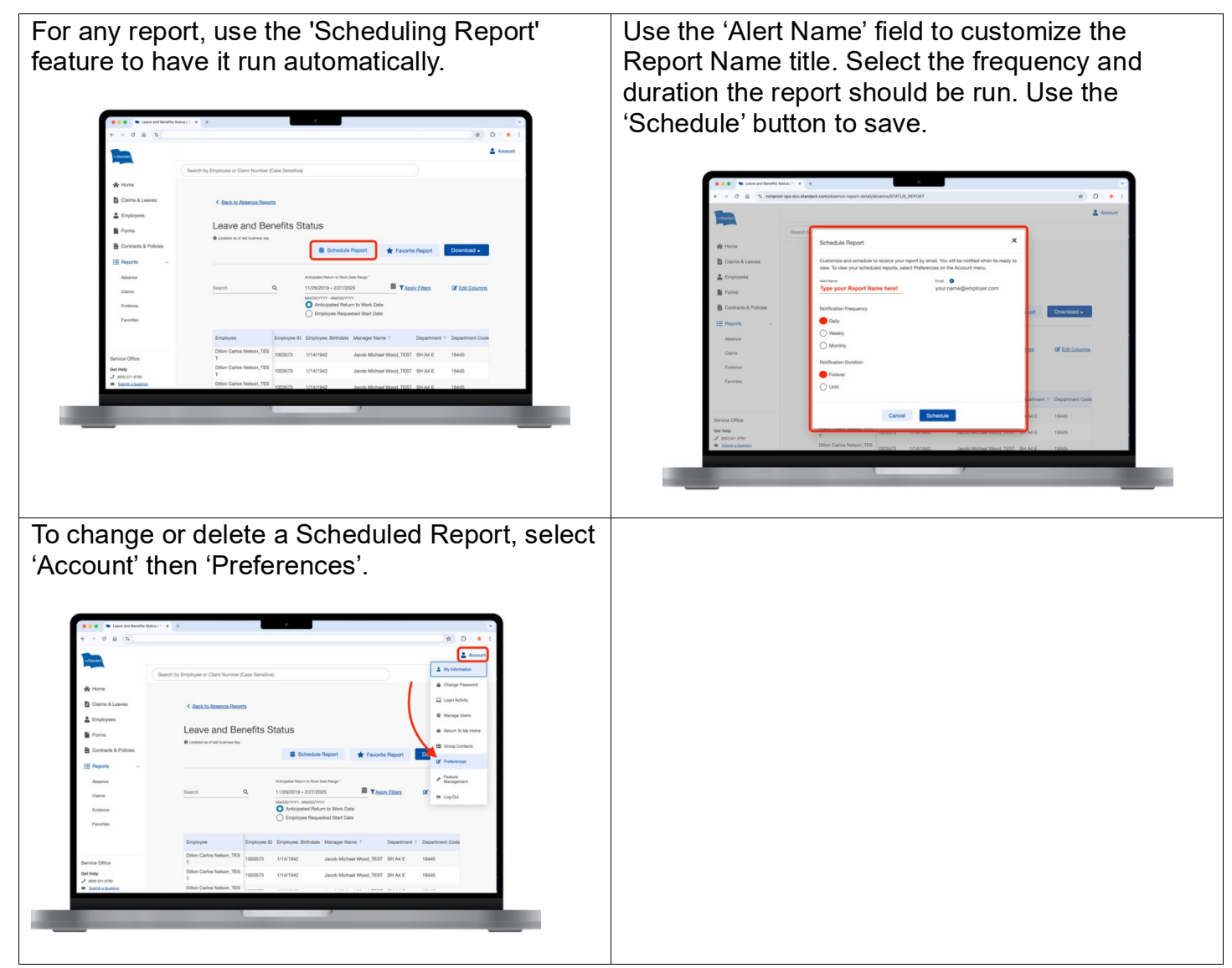

#### **Favorite A Report**

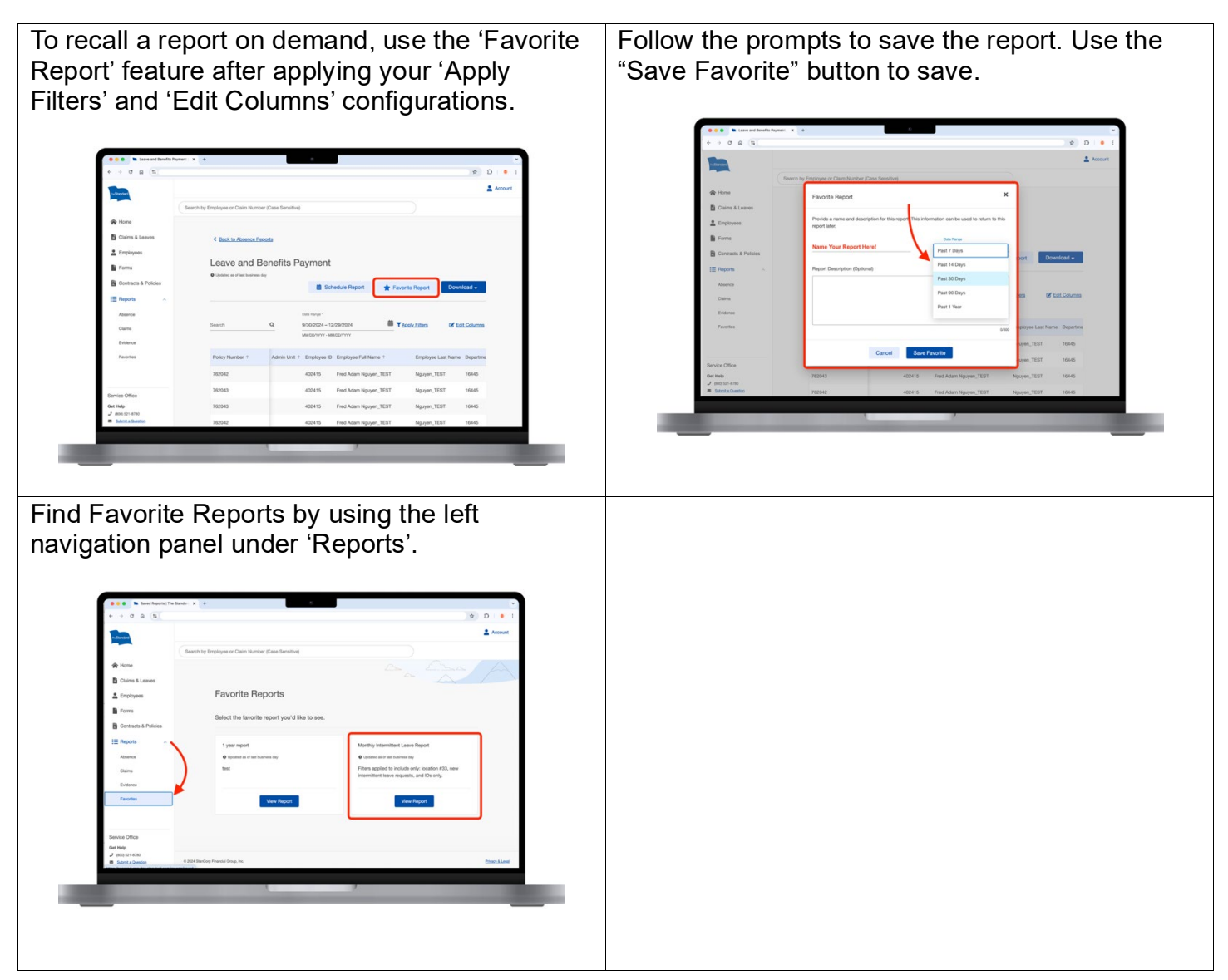

## **Downloading and Printing A Report**

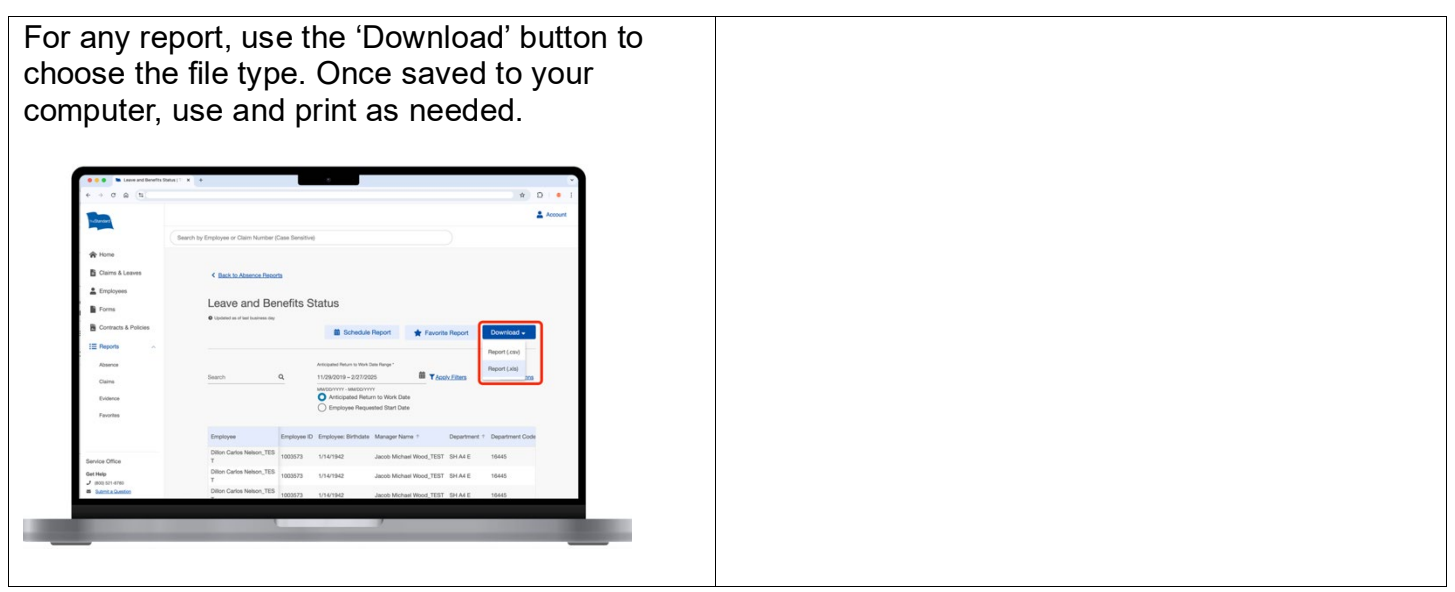

#### Leave and Benefit Status Reporting

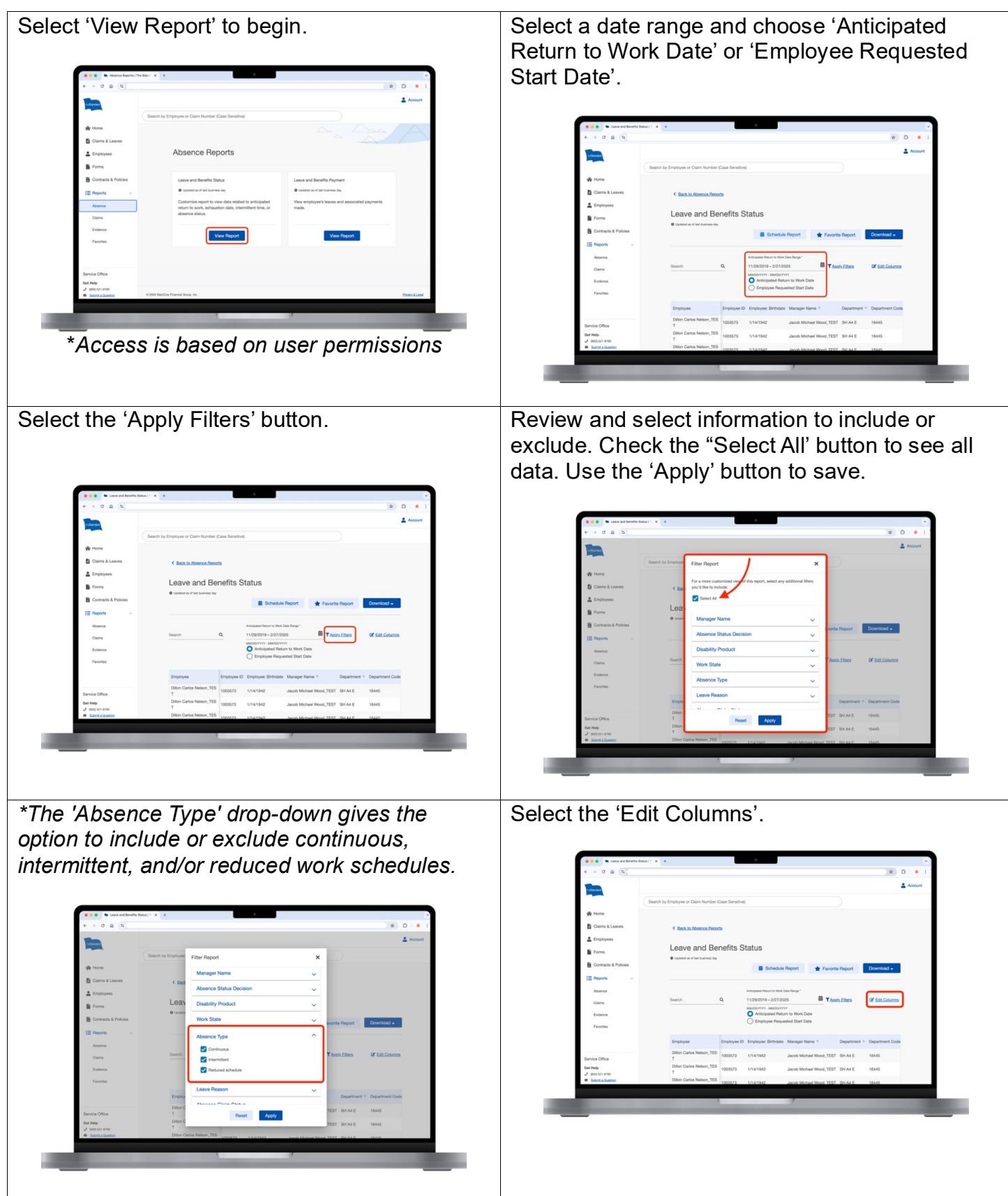

Check a pre-selected 'Report Type' to sort columns logically\* or select 'Custom' to manually organize the data. *Further customizations can be made after selecting a unique 'Report Type'.* 

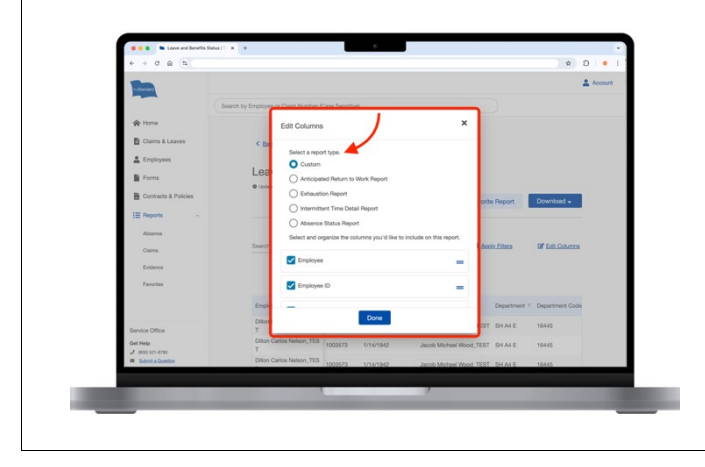

To add or remove data elements, check or uncheck them individually. To reorganize the data elements, click and drag them to the preferred location. Use the 'Done' button to save

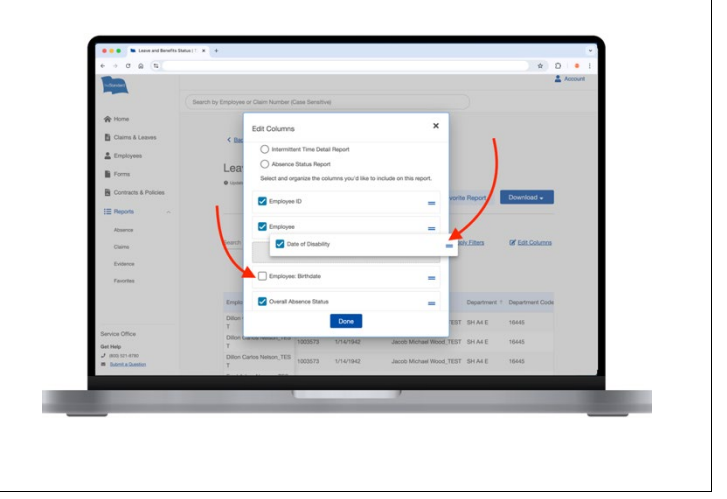

#### Leave and Benefit Payment Reporting

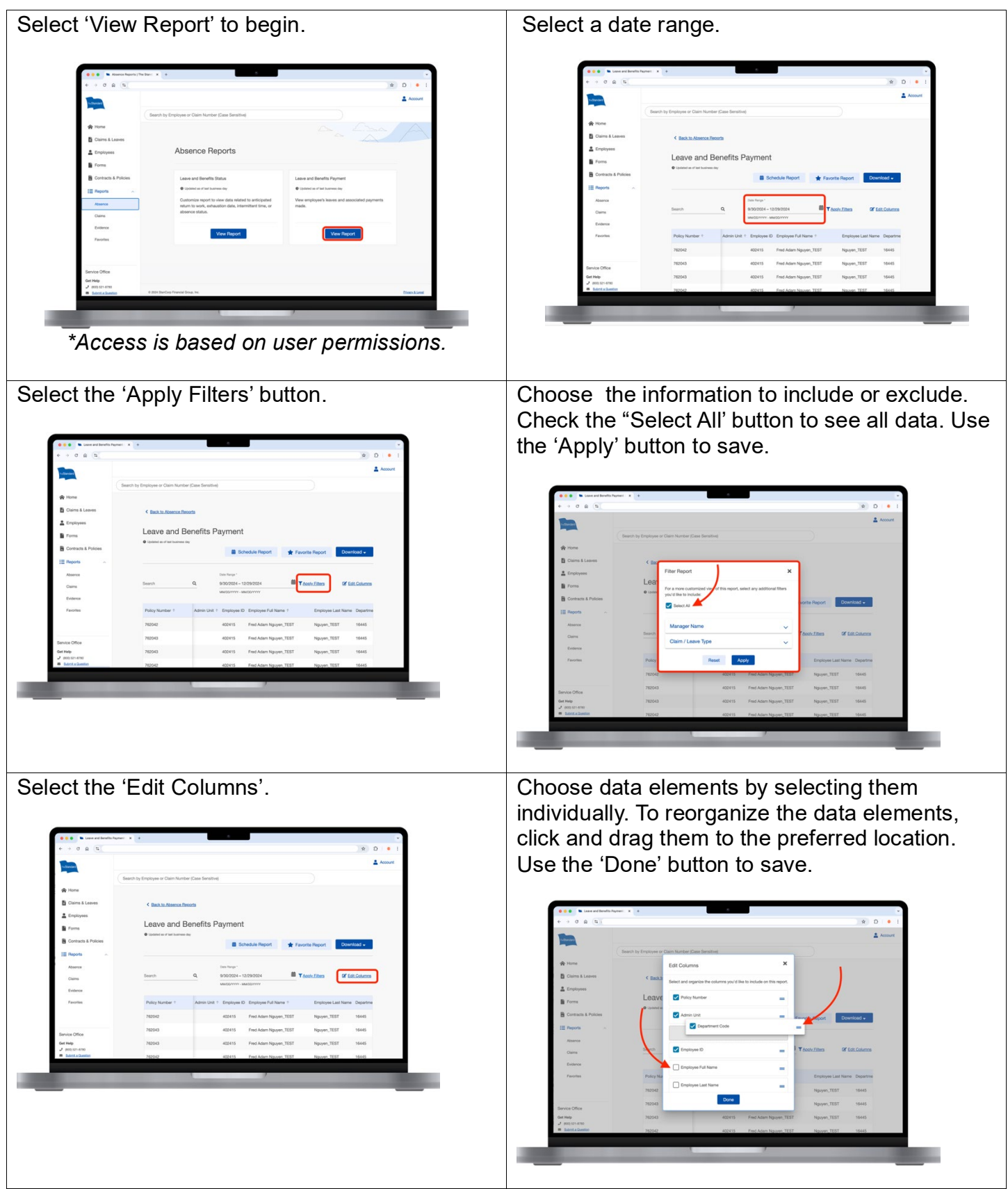

The Standard is a marketing name for StanCorp Financial Group, Inc. and subsidiaries. Insurance products are offered by Standard Insurance Company of 1100 SW Sixth Avenue, Portland, Oregon, in all states except New York, where insurance products are offered by The Standard Life Insurance Company of New York of 445 Hamilton Avenue, 11th Floor, White Plains, New York. Product features and availability vary by state and company, and are solely the responsibility of each subsidiary. Each company is solely responsible for its own financial condition. Standard Insurance Company is licensed to solicit insurance business in all states except New York. The Standard Life Insurance Company of New York is licensed to solicit insurance business in only the state of New York.